To submit a request, follow the path below:

| -                                                                                  |                                                                 |                                                                                     |                                                      |
|------------------------------------------------------------------------------------|-----------------------------------------------------------------|-------------------------------------------------------------------------------------|------------------------------------------------------|
| Automation<br>Dashboard, free board, changing<br>persuand services SMS busine food | Educational affairs<br>Unit selection, exams, grades, planning, | Thesis<br>Management of the comprehensive<br>examination property and the thesis of | Tuition affairs<br>Electronic payment of tuition and |
| chine and other linke                                                              | and educational files                                           | examiniation, proposal, and the thesis of<br>churlante and hinfacence               | owering discount, installment, and cred              |
|                                                                                    |                                                                 |                                                                                     |                                                      |
|                                                                                    |                                                                 |                                                                                     |                                                      |
|                                                                                    |                                                                 |                                                                                     |                                                      |
| Such                                                                               |                                                                 |                                                                                     |                                                      |
| J Serach<br>utomation 🕲 🗲                                                          | <u>_</u>                                                        |                                                                                     |                                                      |
| a Sarach<br>utomation 🕲 🗲                                                          |                                                                 |                                                                                     |                                                      |
| u Serach<br>utomation                                                              | Various student requests<br>Create and track various student    | Letter dashboard<br>Following up all the received letters and                       | Changing password<br>You can change your password h  |

After entering this menu, you will see a list of requests you can send.

|                                                           |           |                              | $\hat{\nabla}$                                                                   |                                                                                  |                   |            |                   |  |
|-----------------------------------------------------------|-----------|------------------------------|----------------------------------------------------------------------------------|----------------------------------------------------------------------------------|-------------------|------------|-------------------|--|
| Request for a university email for post graduate students |           | ersity email for<br>students | forgotten your password, for a<br>university email for post graduate<br>students | forgotten your password, for a<br>university email for post graduate<br>students |                   | holarship  | Request for Leave |  |
|                                                           | 1 3814391 | 14022                        | Request for Leave                                                                |                                                                                  | Start Circulation | 2024/08/14 |                   |  |
|                                                           | 2 3814025 | 14022                        | Request for a university email for post gr                                       | raduate students                                                                 | Start Circulation | 2024/08/14 |                   |  |
|                                                           | 3 3764361 | 14022                        | Tuition installments                                                             |                                                                                  | Under Review      | 2024/07/13 |                   |  |

Choose Forgotten Password to submit your request.

After selecting the request, the form of request will be displayed. On this page, click on the guide from the left menu and read it.

| -  |                  |                                                                                                    |
|----|------------------|----------------------------------------------------------------------------------------------------|
|    | help 🔶           | Dear Student,                                                                                                    |
|    | main             | If you have already registered for a university email and forgotten your password, you can use this section to recover it.                                                                                     |
|    | previous records | Forgotten Password. To recover your password, enter your username in the main form tab in the description section. After completing the necessary steps, your password will be reset to the original password. |
| \$ | final stage      | Very important: At the end, go to the final stage tab and click the send button for review. Otherwise, your request will not be submitted or reviewed.                                                         |
|    |                  | For any questions or concerns regarding the university's email, please contact the email support department at:                                                                                                |
|    |                  | 021-66495936                                                                                                    |
|    |                  |                                                                                                    |
|    |                  |                                                                                                    |
|    |                  |                                                                                                    |

The student then goes to "main" item which is on the left side of the image and notes the predefined university email in the description and then the "submit" button.

| -      | help                  | student info                                                                             |
|--------|-----------------------|------------------------------------------------------------------------------------------|
| 0<br>0 | main previous records | id letter :3822587 request date :2024/08/19 request time :08:06                          |
|        | final stage           | request kind: forgotten your password, for a university email for post graduate students |
|        |                       | Academic Email:                                                                          |
|        |                       | *                                                                                        |
|        |                       | submit                                                                                   |

## **Final step**

On your last step to submit your request, you must press the "send" button to send your request.

It should be noted that if you do not press the "send" button, your request will not be valid and the process of the request will not start.

| help<br>main     | student info<br>id letter :3822587 | Safdar Bachelor of Medicine, Bachelor of Surgery MBBS - Tuition Fees Education<br>request date :2024/08/19 request time :08:06 |      |
|------------------|------------------------------------|----------------------------------------------------------------------------------------------------|------|
| previous records |                                    |                                                                                                    |      |
| final stage      | comment                            |                                                                                                    |      |
|                  |                                    |                                                                                                    | send |

At this stage, your request has been sent to the reviewer letter dashboard, and you can check the steps from "work flow" tab on the left side to track the progress of your request.

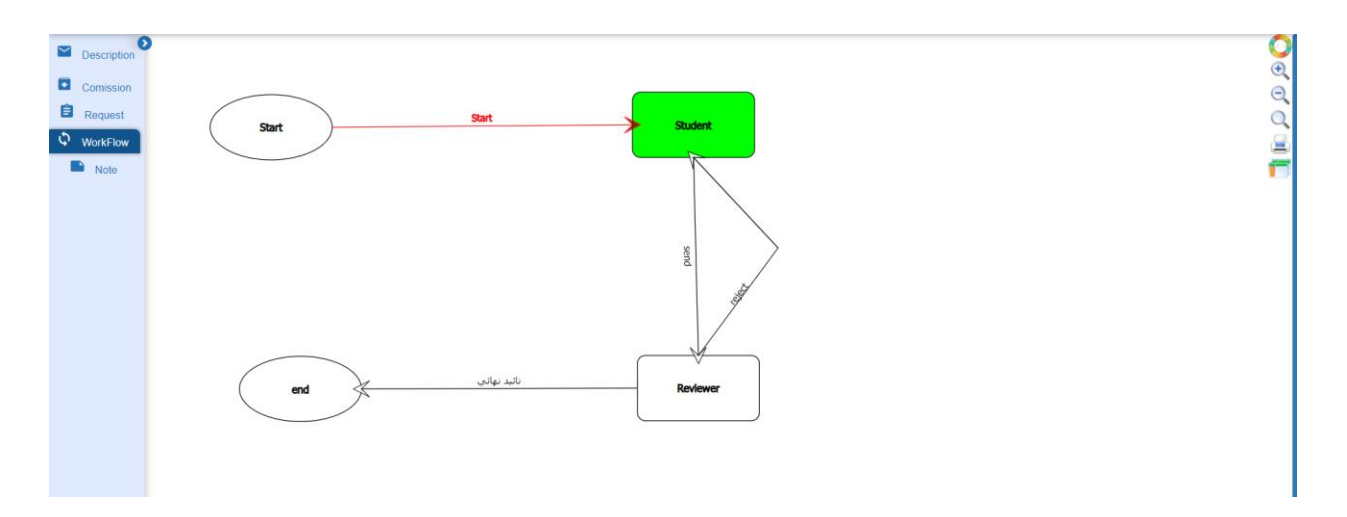

At the end, you check the process of your request, at which stage your request is and in whose letter dashboard, and at the end, after the final confirmation, SMS with the following text is sent to you:

Tehran University of Medical Sciences, your request to change your academic email password in Sipad system has been approved. To receive your university email password in Sipad go to following path:

## Automation-letter dashboard

| Q | arch . |                                            |                  |                                                                                                    |         |
|---|--------|--------------------------------------------|------------------|----------------------------------------------------------------------------------------------------|---------|
| כ | 6      | 1                                          | 2024/08/19 09:25 | خررج و مراجعت کلتور دانشجویان بین الملل /                                                                                                    | 3824751 |
| כ | 65     | 2                                          | 2024/08/18 09:20 | forgotten your password, for a university email / Safeena Safdar                                                                                                    | 3822587 |
| כ | 66     | 3                                          | 2024/08/14 09:43 | Request for a university email for post graduate students / Safeena Safdar                                                                                                    | 3814025 |
|   | G      | help<br>main<br>previous re<br>final stage | scords           | Dear Student,<br>If you have already registered for a university email and forgotten your password, you can use this section to recover it.<br>Forgotten Password: To recover your password, enter your username in the main form tab in the description section. After completing the necessary steps, your password will be<br>the original password.<br>Very important: At the end, go to the final stage tab and click the send button for review. Otherwise, your request will not be submitted or reviewed.<br>For any questions or concerns regarding the university's email, please contact the email support department at:<br>021-66495936 | details |

Then you enter your sipad account and Automation-letter dashboard and double-click on the request "forgotten your password, for a university email "to open the request

Then you can see the result on "final stage" tab.

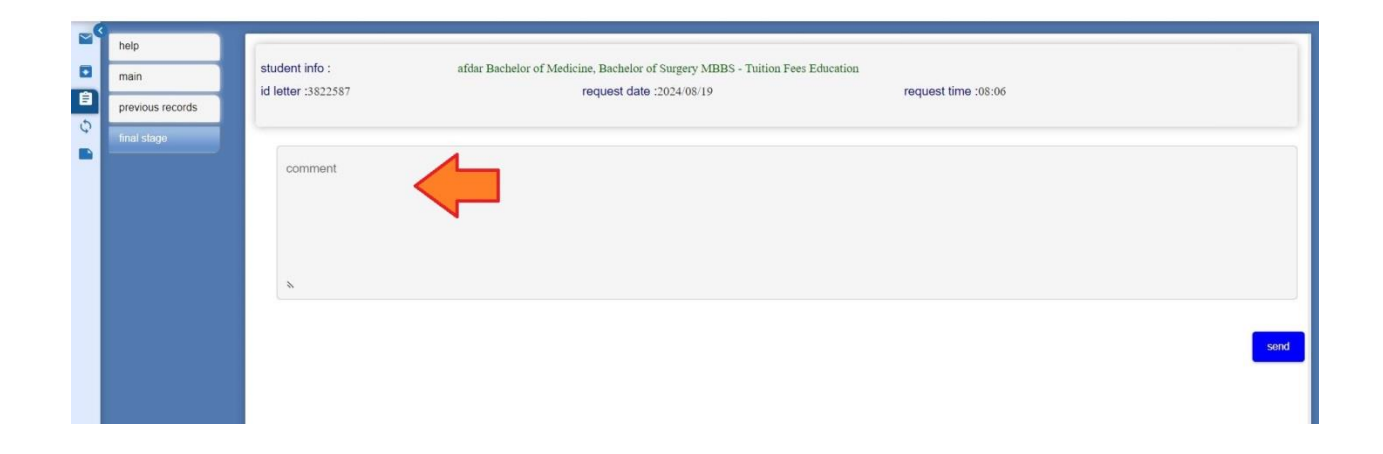